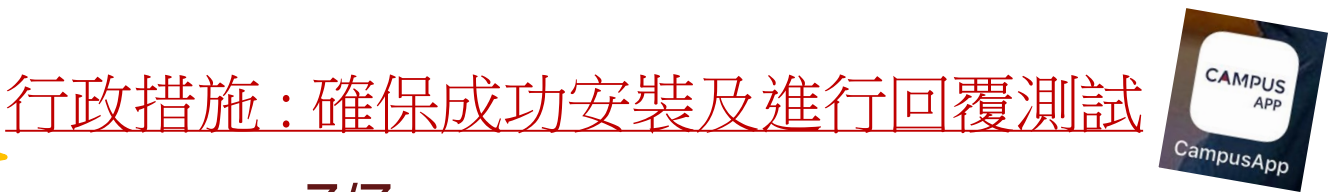

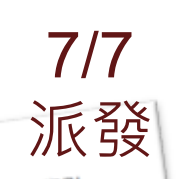

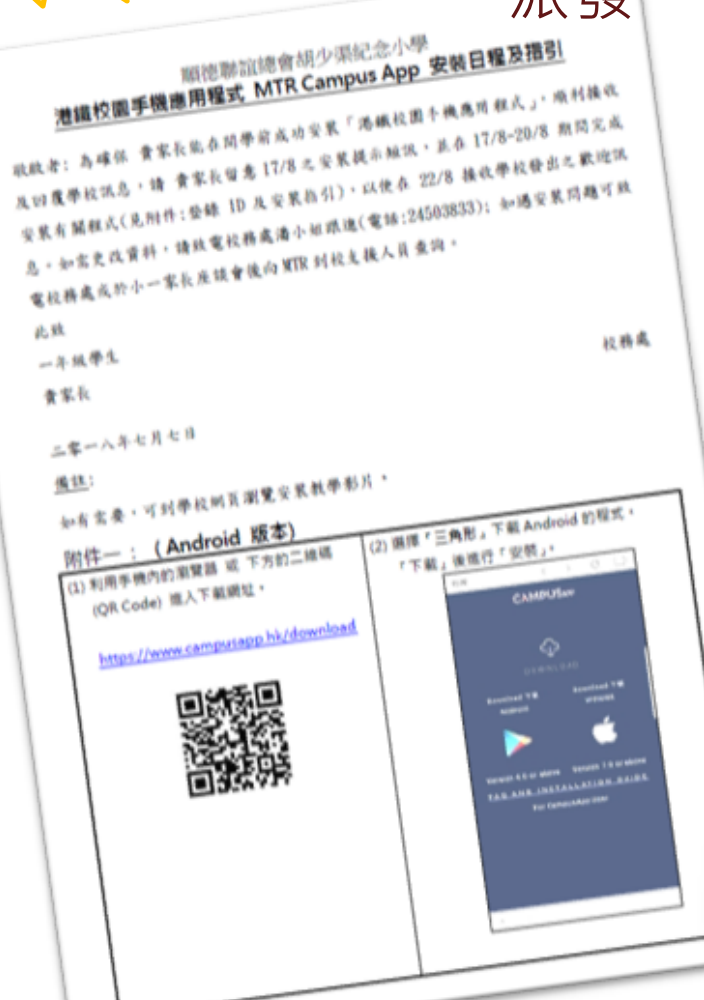

請細閱

## 17/8 接收手機短訊:

## https://www.campusapp.hk/download

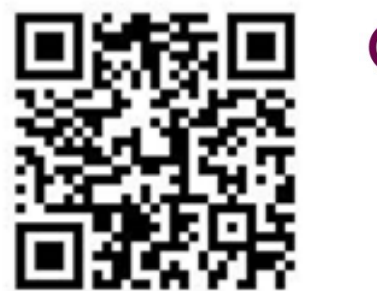

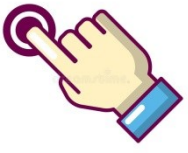

| 18-19 年度小-<br>學生姓名:葉心愉                       | -入學新生「港鐵校園手機應用程式」<br>手機應用程式登錄 ID | 1 |
|----------------------------------------------|----------------------------------|---|
| 正手機登錄 ID: WSK9<br>副手機登錄 ID: sWSK9<br>鐵註:     | 4522400<br>94522400              |   |
| 1) 17/8-21/8 期間完成安裝有18<br>2) 22/8 接收學校發出之歡迎訊 | 周程式:<br>息。                       |   |

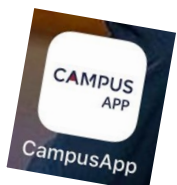

# 17/8-21/8 期間完成安裝

1. 輸入手機號碼;

請細閱

安裝指引

**暫話號碼** 

輸入電話號碼

요 🕸 🔃 📢 🎁 🔐 14:09

CAMPUSAPP

驗證

輕觸此處以符合整個螢幕的大小

 $\Box$ 

4

- 2. 程式會產生一個密碼,按「複製到 剪貼簿」後,貼上;
- 3. 再輸入手機登錄ID。

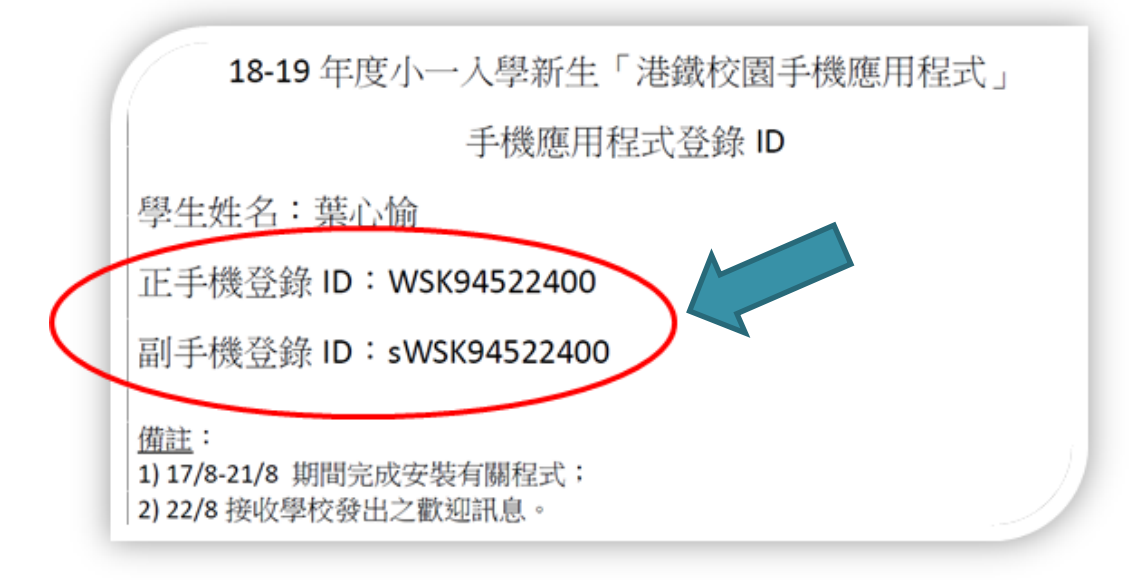

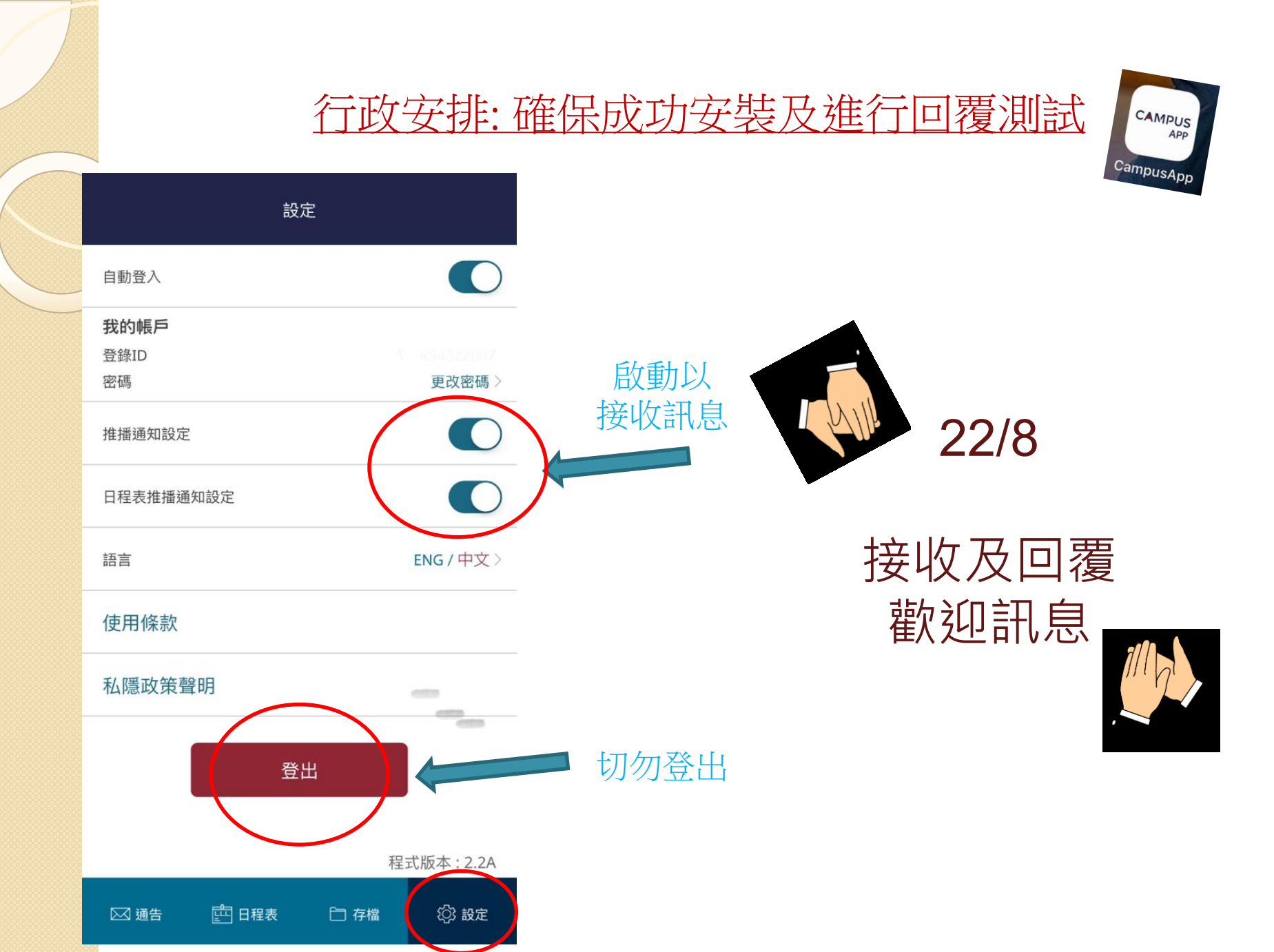

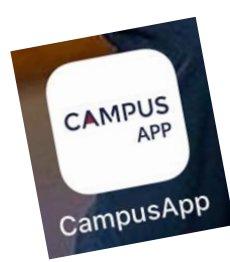

# 行政安排: 確保成功安裝及進行回覆測試

回覆歡迎訊息

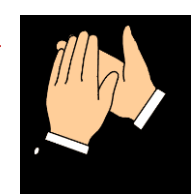

## CAMPUSAPP 編輯 順徳聯誼總會胡文渠紀念小學 2018-03-02 17:09:42 歡迎 已簽通告 CS

── 通告

四 日程表

□ 存檔

(②) 設定

## く 通告

順德聯誼總會胡少渠紀念小學 2018-03-02 17:09:42

▶ 儲存

#### 歡迎

歡迎 貴家長成功登入本系統。 如能瀏覽本系統之日程表及其他資料,請簽回通告,按 「是」送出回覆。謝,祝身體健康!

## く 通告

順德聯誼總會胡少渠紀念小學 2018-03-02 17:09:42

#### 歡迎

歡迎 貴家長成功登入本系統。 如能瀏覽本系統之日程表及其他資料,請簽回通告,按 「是」送出回覆。謝,祝身體健康!

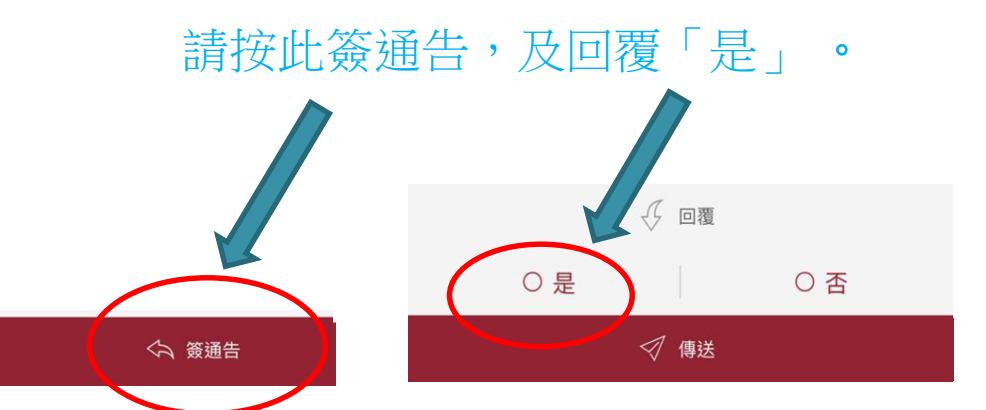